## Postup přihlášení k on-line hodině:

- 1. Přihlásit se přes prohlížeč Google Chrome na svůj gmailový účet, který má každý žák vytvořený.
- 2. Žák si otevře příchozí poštu ( prostřednictvím příkazu " G mail" z nabídky příkazu prohlížeče Chrome v pravém horním rohu

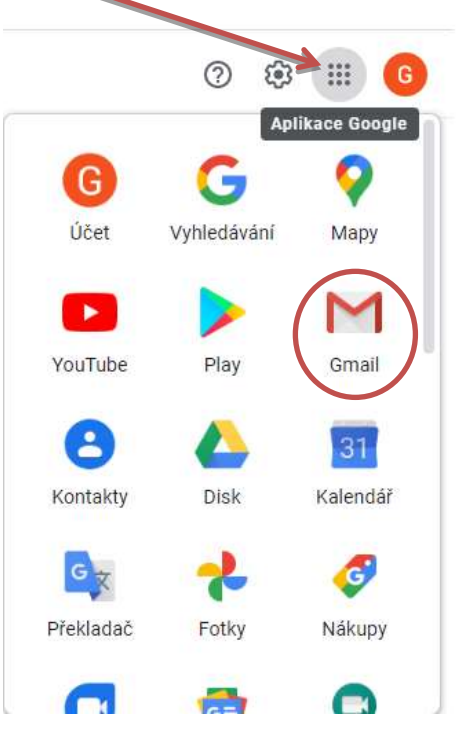

3. V doručené poště si žák otevře příchozí mail s pozvánkou na schůzku "Meet", v obsahu zprávy klikne na samotný odkaz ke schůzce. Příklad:

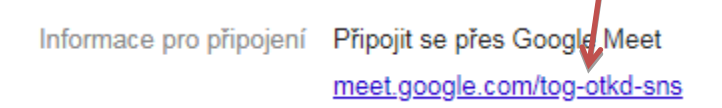

- 4. V průběhu připojování do schůzky můžete být vyzváni k souhlasu s použitím kamery a mikrofonu. V tomto případě zvolte možnost povolit.
- 5. Po zdárném připojení budete dále dostávat pokyny k průběhu schůzky od své vyučující.